# MyTDEC Forms Portal: Enabling Electronic Signatures and Approving Forms

December 10<sup>th</sup>, 2020

Version 1.4

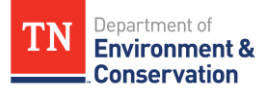

# How do I enable electronic signatures and approve a form?

## Overview

The following document will provide step-by-step guidance on how to enable electronic signatures and approve forms on the MyTDEC Forms Portal. Following these guidelines will result in your ability to digitally sign your forms and perform certain actions.

# Step-by-Step Guide

| Step 1- Login to your Account                                       |                                                                                                    |
|---------------------------------------------------------------------|----------------------------------------------------------------------------------------------------|
| 1.1 Selecting Sign In                                               |                                                                                                    |
| Begin by navigating to <u>https://</u>                              | forms.tdec.tn.gov/ . Once you see the screen below, click                                                      |
| on " <b>Sign In</b> " from the list of op                           | ptions at the top of the page.                                                                                 |
|                                                                     |                                                                                                    |
|                                                                     |                                                                                                    |
| TN Department of                                                    |                                                                                                    |
| Environment &<br>Conservation                                       |                                                                                                    |
| Home Finder Help Sign In Register                                   |                                                                                                    |
|                                                                     |                                                                                                    |
|                                                                     |                                                                                                    |
| Organizations                                                       | Welcome to MyTDEC Forms!                                                                                       |
| Select the organization from which you would like to submit a form. |                                                                                                    |
| Select Organization 🔹                                               | Welcome to MyTDEC Forms, the State of Tennessee's Department of Environmental Conservation online form portal! |
| _                                                                   | Forms                                                                                                    |
| Forms                                                               | T OTTIS                                                                                                    |
| To locate a specific form please use our form finder.               | Can't find a specific form? Please use our Form Finder                                                         |
| P Form Finder                                                       |                                                                                                    |
|                                                                     |                                                                                                    |
|                                                                     |                                                                                                    |
|                                                                     | Figure 1 Login Page                                                                                            |
|                                                                     |                                                                                                    |

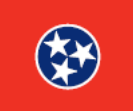

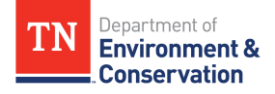

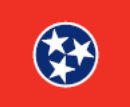

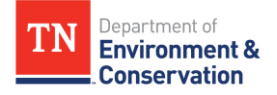

| Step 2 – View Your Profile                            |                                                                                                    |
|-------------------------------------------------------|----------------------------------------------------------------------------------------------------|
| After signing in to MyTDEC                            | Forms Portal, select your name in the top right-hand corner.                                                   |
| This will redirect you to the                         | e " <b>Edit Profile</b> " page.                                                                                |
| _                                                     |                                                                                                    |
| TN Department of<br>Environment &<br>Conservation     |                                                                                                    |
| Home Finder History Help                              | Elizabeth Sign Out                                                                                             |
| Organizations                                         | Welcome to MyTDEC Forms!                                                                                       |
| Select the organization from which you would like to  |                                                                                                    |
| submit a form.                                        | Welcome to MyTDEC Forms, the State of Tennessee's Department of Environmental Conservation online form portal! |
| Select Organization *                                 |                                                                                                    |
| Forms                                                 | Forms                                                                                                    |
| To locate a specific form please use our form finder. | Can't find a specific form? Please use our Form Finder                                                         |
| P Form Finder                                         |                                                                                                    |
|                                                       |                                                                                                    |
|                                                       |                                                                                                    |
|                                                       |                                                                                                    |
|                                                       | Figure 3 Home Dashboard                                                                                        |
|                                                       |                                                                                                    |

| <b>Step 3 –</b> Enabling Electronic Signatures                                    |
|-----------------------------------------------------------------------------------|
| 3.1 Adding E-Signature Capability                                                 |
|                                                                                   |
| Within your "Edit Profile", scroll down to the "E-Signature" section. Select "Add |
| Electronic Signature Capability", as highlighted below.                           |
|                                                                                   |
| E-Signature                                                                       |
| Account is not authorized to provide electronic signatures                        |
| Add Electronic Signature Canability                                               |
|                                                                                   |
|                                                                                   |
|                                                                                   |
| Figure 4 Adding E-Signature from Edit Profile Page                                |
|                                                                                   |

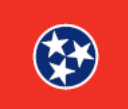

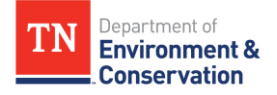

| Step 3 – Enabling Electronic Signatures                                                                                                    |
|----------------------------------------------------------------------------------------------------|
| 3.2 Selecting Enable Electronic Signatures                                                                                                    |
| When redirected to the screen below, again select <b>"Enable Electronic Signatures"</b> to proceed to the next step of verification.                                                                                                    |
| ENABLE ELECTRONIC SIGNATURES                                                                                                    |
| Enable Electronic Signatures                                                                                                    |
| Some forms will require signatures before they can be submitted. Providing a digital (electronic) signature is the fastest and easiest way to do this.                                                                                                    |
| To enable electronic signatures for your account, you will need to follow a few short steps to <b>verify your identity.</b>                                                                                                    |
| Enable Electronic Signatures         You will be asked to verify your identity with Tennessee         Department of Environment and Conservation.    Skip You can add this permission later at any time, by choosing the option inside your User Profile. |
| Figure 5 E-Signature Explanation                                                                                                    |

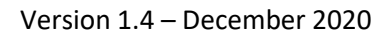

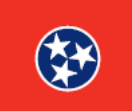

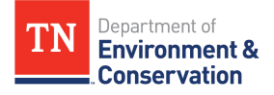

| <b>Step 3 –</b> Enable Electronic (Digital) Signatures                                                                                                    |
|----------------------------------------------------------------------------------------------------|
| 3.3 Identity Verification                                                                                                    |
|                                                                                                    |
| In order to use a digital signature on MyTDEC Portal, you must verify your identity. To do                                                                                                    |
| so, select <b>"Use Digital Authentication Service (recommended)".</b> Please do not hit                                                                                                    |
| "Download Mail-in Form" or "Skip identity verification". These options will not allow                                                                                                    |
| you to continue with the digital signature process until the mail in form is processed.                                                                                                    |
|                                                                                                    |
| ENABLE ELECTRONIC SIGNATURES                                                                                                    |
| Choose Identity Verification Method                                                                                                    |
| To be able to digitally sign form submissions, you must verify with Tennessee Department of Environment and Conservation that your identity matches the information you provided during registration. |
| Choose one of the following methods to verify your identity with Tennessee Department of Environment and Conservation:                                                                                |
| Use Digital Authentication Service (recommended)                                                                                                    |
| Skip identity verification                                                                                                    |
|                                                                                                    |
|                                                                                                    |
| Figure 6 Choose Identity Verification Method                                                                                                    |

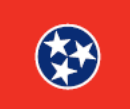

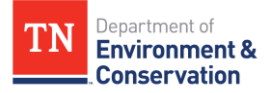

# Step 3 – Enable Electronic Signatures 3.4 Accept Terms of Use The next screen will prompt you to agree to TDEC's terms of use. Read the terms of use document by using the scroll bar at the right. When you have finished reading, click "Continue" to continue with the identity verification process. Terms of Use Back To digitally verify your identity, you will be asked to provide several pieces of identifying information to the LexisNexus identity-verification service. First, you will need to certify that you agree with the terms of use. Please read the following carefully: 1 of 2 - + $\Im$ $\square$ | $A^{ij}$ Read aloud | $\forall$ Draw $\checkmark$ $\forall$ Highlight $\checkmark$ $\bigotimes$ Erase | $\square$ $\square$ | -Department of **Environment &** Conservation MYTDEC FORMS ELECTRONIC SUBSCRIBER TERMS AND CONDITIONS This Agreement will allow a Signatory Authority to electronically submit forms and reports using the MyTDEC Forms System (MyTDEC Forms) when those forms and reports require a signature, using the account identified By choosing "Continue," you certify you agree with the above terms. Cancel Figure 7 Accepting Terms of Use

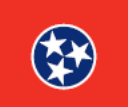

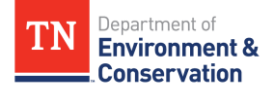

### **Step 3 –** Enable Electronic Signatures

### 3.5 Confirming Personal Information

You will now be prompted to verify your personal information. All fields below that are marked with a **red asterisk** are **required** and you will not be able to continue with the e-signature process without completing them. Once you have filled in all blanks with the appropriate information, please click "**Submit**". The submit button will be **dark blue** when all fields have been filled and you can proceed.

| To verify your identity, please enter the follo         | wing information.                                             |               |  |
|---------------------------------------------------------|---------------------------------------------------------------|---------------|--|
| First Name                                              |                                                               | Last Name     |  |
|                                                         | P                                                             |               |  |
| Phone Number *                                          |                                                               |               |  |
|                                                         |                                                               |               |  |
| • Tip: Verification is more likely to succeed if you us | e a phone number whose billing is associated with your addres | below.        |  |
|                                                         |                                                               |               |  |
| Address Line 1 *                                        |                                                               |               |  |
|                                                         |                                                               |               |  |
| Address Line 2                                          |                                                               |               |  |
|                                                         |                                                               |               |  |
| City *                                                  | State/Area *                                                  | Postal Code * |  |
|                                                         |                                                               |               |  |
| Date of Birth *                                         |                                                               |               |  |
| <b>(</b> )                                              |                                                               |               |  |
| Last 4 Digits of Social Security Number *               |                                                               |               |  |
|                                                         |                                                               |               |  |
|                                                         |                                                               |               |  |
| Submit                                                  |                                                               |               |  |
| Submit Cancel                                           |                                                               |               |  |

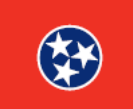

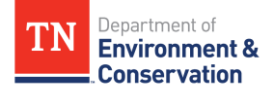

# Step 3 - Enable Electronic Signatures 3.6 Confirmation of Identity Verification If your information was submitted successfully, you will be prompted to the following screen notifying you that you have been granted electronic signature capabilities. Click "Continue" to proceed. ENABLE ELECTRONIC SIGNATURES > VERIFY YOUR IDENTITY Digital Identity Verification Successful Your account has been granted electronic signature capabilities. Continue Figure 9 Successful Digital Identity Verification

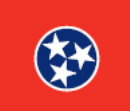

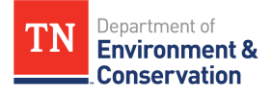

### **Step 4 –** Creating Challenge Questions

### 4.1 Begin Entering Challenge Questions

After selecting continue, you may be automatically prompted to create challenge questions. If this is the case, please continue to step **4.2.** If you are not immediately prompted to create challenge questions, wait until you see **a yellow and blue alert button** next to your name, as shown in the top right corner. Click on your name to view your **user profile**. There, you should have a yellow banner like the one below. Please select **enter new Challenge Questions** to begin the last step of e-signing.

| Your account has been partially author | zed to provide digital signature, but it is still missing some information required for full authorization.<br>sions, you must <mark>enter new Ohallenge Questions.</mark> |  |
|----------------------------------------|----------------------------------------------------------------------------------------------------|--|
| User Identification                    |                                                                                                    |  |
| Prefix:                                |                                                                                                    |  |

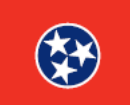

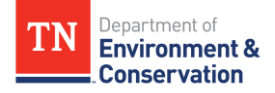

### **Step 4 –** Creating Challenge Questions

### 4.2 Selecting and Answering Challenge Questions

To complete the enablement of electronic signatures, you need to select and answer 5 **challenge questions**. You can choose from a variety of questions by selecting the **drop-down arrow** at the far right. Each answer must be at least **5 characters in length**, and each answer must be **distinct** from the others. You must answer one randomly selected challenge question each time you enter your password to execute an e-signature, so be sure to remember your responses. Only a correct answer to the challenge question will allow the user's password to be applied to the electronic document. Once you have chosen and answered all five questions, select **"Save and Continue"**.

| Create Challenge Questions                                                                                                    |            |
|----------------------------------------------------------------------------------------------------|------------|
| Question 1 Prompt                                                                                                    |            |
| What was your childhood nickname?                                                                                                    | $\bigcirc$ |
| Question 1 Answer                                                                                                    | $\smile$   |
| Your answer                                                                                                    |            |
| Question 2 Prompt                                                                                                    |            |
| In what city did you meet your spouse/significant other?                                                                                                    |            |
| Question 2 Answer                                                                                                    |            |
| Your answer                                                                                                    |            |
| Question 3 Prompt                                                                                                    |            |
| What is the name of your favorite childhood friend?                                                                                                    | $\bigcirc$ |
| Question 3 Answer                                                                                                    |            |
| Your answer                                                                                                    |            |
| Question 4 Prompt                                                                                                    | -          |
| What street did you live on in third grade?                                                                                                    |            |
| Question 4 Answer                                                                                                    |            |
| Your answer                                                                                                    |            |
| Dustin FPromet                                                                                                    |            |
| What is your oldest siblings birthday month and year? (e.g., January 1900)                                                                                                    |            |
| Question 5 Answer                                                                                                    | $\smile$   |
| Your answer                                                                                                    |            |
| Please ensure the above information is entered accurately. Once you save your challenge questions, <b>they cannot be changed</b> without contacting a Tennessee Department of Environment and Conservation administrator. |            |
| Save and Continue                                                                                                    |            |
| Figure 11 Creating Challenge Questions                                                                                                    |            |

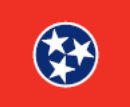

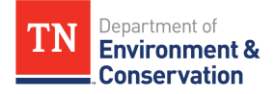

### **Step 5** – Electronically Signing a Form

### 5.1 Requesting to Sign off on a Form

Finally, navigate back to a form that is requiring your signature. Head to the **"Signing"** section of the form. Under **"Select signing method"**, choose **"Digital Signature (recommended)"**. Then click **"NEXT"**, as highlighted below.

| Information                 | Sianina                                                                                                    |
|-----------------------------|----------------------------------------------------------------------------------------------------|
| Additional 1                |                                                                                                    |
|                             | Prepare for Signing                                                                                                    |
| Outfall(s)                  | To finish submitting this form, the form will need to be signed, potentially by multiple people. The following options will determine how the                             |
| Review                      | signing process will work.                                                                                                    |
| <ul> <li>Signing</li> </ul> | 1 Select signing method                                                                                                    |
|                             | Digital Signature (recommended)     Hard Copy Signature                                                                                                    |
|                             | Users you specify will be invited by email, and given a link to digitally sign the form will be provided for you to print, gather the appropriate signatures, and mail in |
|                             |                                                                                                    |
|                             | <b>NEXT</b> Finish Later                                                                                                    |
|                             |                                                                                                    |
|                             | Figure 12 Choosing Digital Signature                                                                                                    |

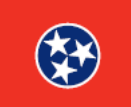

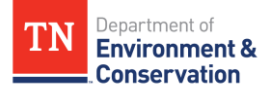

### **Step 5 –** Electronically Signing a Form

### 5.2 Other Signers

The form will now prompt you to specify if anyone else will be signing the form. If you are the only signer, select **"No".** If you need to invite others to sign, select **"Yes"** and enter their email. After making your selection, click **"SIGN".** 

| 2 Choose Signers                            |                                       |
|---------------------------------------------|---------------------------------------|
| Will you need any others to sign this form? |                                       |
|                                             | ∩ Yas                                 |
| I will be the only signer.                  | I need to invite other users to sign. |
|                                             |                                       |
| PREVIOUS SIGN Finish Later                  |                                       |

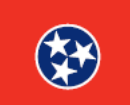

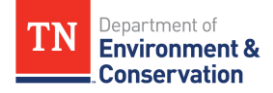

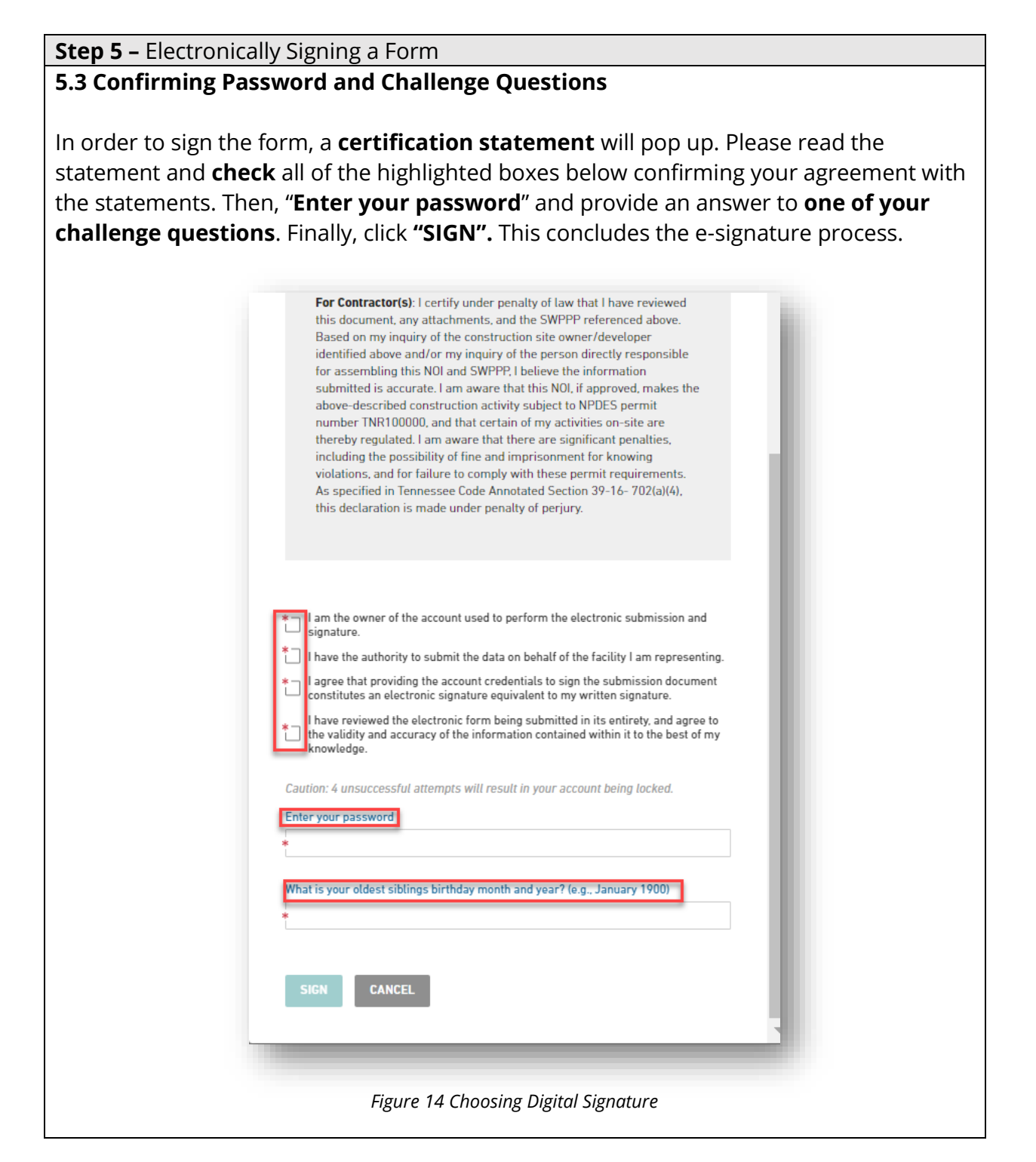

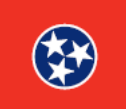